Use Mozilla Firefox browser only to submit and Print Applications online for Postgraduate programmes

Please don't use single quotation and double quotation characters ( ' and " ) and you can use following characters to fill the application form. (A to Z, a to z, 0..9, !, @, #, \$, %, ^, \*, (,), <, > )

# Guidelines for Applicants of Postgraduate programmes in Faculty Graduate Studies.

When you click the link 'Submission Application Online' on the www.kln.ac.lk/FGS, you will see the following window,

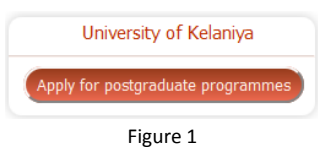

Click on the link 'Apply for postgraduate programmes' (see Figure 1). Then you will see following window. (See Figure 2). It consist four buttons.

- 'Read instruction first' will show this instruction manual
- **'Download application'** will download blank PDF document which can be used to apply MSc programmes offline
- 'Submit application online' enables you to apply MSc programmes online
- **'Print application submitted online'** can be used to print your completed application forms and need to send a copy of it to the FGS by post with application fee

|                         | Online Application   | on Submission-Facult      | y of Graduate Studies              |      |
|-------------------------|----------------------|---------------------------|------------------------------------|------|
| Read instructions first | Download application | Submit application online | Print application submitted online | Exit |
|                         |                      | Figure 2                  |                                    |      |

# Instructions for Part 1 - Submit Application online

Online Application Submission facility is used to submit information of applicant who intends to register in MSc programmes of Faculty of Science in 2016 academic year. This process required to complete 4 steps to submit an application online successfully. Please read instructions carefully before or while submitting your application.

1. Select the required degree programme (see Figure 3)

| Select postgraduate<br>degree programme | Please scroll down to see the records |
|-----------------------------------------|---------------------------------------|
| Back                                    | Exit                                  |

Figure 3

 Check the suitable check box that match with your entry qualification and click on 'Fill application form(1 of 4 steps)' button (see Figure 4)

| Select postgraduate<br>degree programme | :[  | MA in Sinhala 🗸                                                                                   |
|-----------------------------------------|-----|---------------------------------------------------------------------------------------------------|
|                                         | : P | lease select relevent qualification                                                               |
|                                         | ✓   | Parachina Panditha                                                                                |
|                                         |     | Any other academic professional qualification accepted by the senate of the University of Kelaniy |
|                                         |     | Any Bachelor's Degree from a recognized University                                                |

- Figure 4 3. Now fill the Application Form (See Figure 5)
- 4. Click on Save and continue (2 of 4 steps) button for save the application

| UNIVERSITY OF I                            | KELANIYA, FACULTY OF GRADUATE STUDIES |
|--------------------------------------------|---------------------------------------|
|                                            | Application Form                      |
|                                            | MA in Buddhist Studies                |
| Medium                                     | : 🗆 English 🗹 Sinhala                 |
| Name in Full (in<br>English Block Letters) | KONARA MUDIYANSELAGE GAYAN MADUSHANKA |
| Name with Initials (in                     | : ○ Rev./Ven. ○ Dr.                   |
| English Block Letters)                     | K.M.G.MDUSHANKA                       |
| Date of Birth                              | : 1980 v 01 v 03 v                    |
| Student National                           | : 80xxxxxxxV                          |
| Identity Card Number                       |                                       |
| Nationality                                | Sri Lankan                            |
| Citizenship                                | Sri Lankan                            |
| Employment                                 | : Teacher                             |
| Permanent Address                          | : No. 56, xxxxxxx Road, Kelaniya      |
| Office Address                             | : xxxxxxxxxx M.V, Kelaniya            |

| Address for correspondence | : Office Office       |
|----------------------------|-----------------------|
| Telephone                  |                       |
| Home                       | : 0112xxxxxx          |
| Mobile                     | : 07xxxxxxxx          |
| Email Address              | : abc@efg.com         |
| Save and continue(2        | of 4 steps) Back Exit |
|                            | Figure 5              |

5. When you click on the Save and continue (2 of 4 steps) button you will be prompted a reference number (See Figure 6). You should keep it securely because it must be provided to the system when you print submitted applications later. You are given separate reference number for each application if you submit more than one application.

| Please Write down this Number with | you as a reference number 803 |
|------------------------------------|-------------------------------|
|                                    | ОК                            |
| Figure                             | 6                             |

6. Add Education Qualification and Professional Qualification using the Education and Professional Details form (see Figure 7)

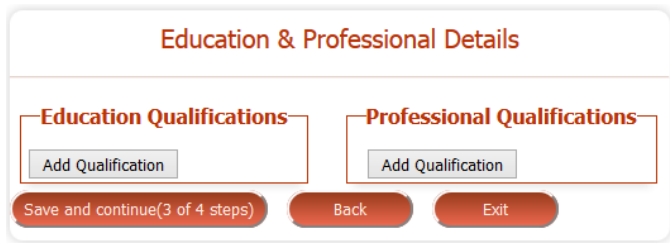

- Figure 7
- 7. After filling the form it look like this (see Figure 8)

| ducation Qualificati     | ons                    | Professional Qualifi       | cations                           |
|--------------------------|------------------------|----------------------------|-----------------------------------|
| dd Qualification         |                        | Add Qualification          |                                   |
| niversity/Institute name | University of Kelaniya | Qualification              | Trainee Teacher Certificate       |
| gree/Diploma             | Bachelors Degree       | Awarding Authority         | Ministry of Education - Sri Lanka |
| eneral/Special           | General                | Awarding Year              | 20xx                              |
| raduation Year           | 2010                   | duration                   | 3 years                           |
| raduation Month          | June                   | country                    | Sri Lanka                         |
| PA                       | 2.0                    | Save and continue(3 of 4 s | teps) Exit                        |
| Class                    | First Class            |                            |                                   |
| luration                 | 3 years                |                            |                                   |
| egree awarding country   | Sri Lanka              |                            |                                   |
| Subject                  | Political Science      |                            |                                   |
| ubject 1                 | Sinhala                |                            |                                   |
| biect 2                  | Economics              |                            |                                   |

Figure 8

- 8. You should mention principal subjects (not course module or unites) which you followed in your degree. (for Example : Chemistry, Sinhala, Political Science, etc..) in Subject, Subject1, Subject2,..cages.
- 9. Once you finished adding Education Qualification and Professional Qualification click 'Add qualification' button for add more information
- 10. Click on save and continue (3 of 4 steps) button for saving Education Qualification and Professional information.
- 11. Next you will be prompted an interface to add working experience and non-related referees (See Figure 9)

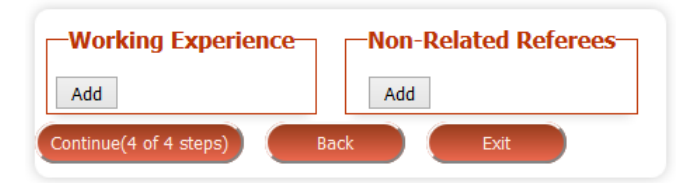

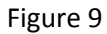

- 12. Click on Add button in each box to expand the area which enables you to fill information of working experience and Non-Related Referees.
- 13. If you want add more information click on Add button again in each box.
- 14. Fill information and click on continue(4 of 4 steps) (See Figure 10)

(Please Note: Once you clicked continue(4 of 4 steps) button, Please wait until you are showing automatically your information what you have entered so far. Because sometimes it may take few minutes to load and display information due to sever process time)

| Add                            |                             | Add            |                                |
|--------------------------------|-----------------------------|----------------|--------------------------------|
| Company/Institute/Organization | xxxxxxxxxx M.V., Kelaniya   | Name           | Dr. S.T.K.Perera               |
| Designation                    | Teacher in Buddhist Studies | Designation    | Senior Lecturer                |
| rom                            | 20xx                        | Address        | No. xxx, xxxxxx Road, Kelaniya |
| Го                             | up-to-date                  | Office No      | 01129xxxxx                     |
|                                |                             | Mobile No      | 07xxxxxxx                      |
|                                |                             | Home No        | 0112XXXXXX                     |
|                                |                             | E-Mail Address | stkperera@xab.com              |

Figure 10

- 15. Next you will be displayed information what you entered and submitted so far.
- 16. Click on the 'Print Application' button if modifications do not exist.
- 17. If you identified any modification please correct and click on save button to save.

| FAGS<br>FACULTY<br>OF<br>GRADUATE<br>STUDIES | UNIVERSITY OF KELANIYA, FACULTY OF GRADUATE STUDIES<br>Application Form MA Degree Programmes<br>MA in Buddhist Studies-2015 |
|----------------------------------------------|----------------------------------------------------------------------------------------------------|
|                                              | Application No: MABUST/S/2015/1                                                                                             |
| Personal Details                             |                                                                                                    |
| Name with Initials                           | : Mr.k.m.g.madushanka                                                                                                    |
| Name in Full                                 | KONARA MUDIYANSELAGE GAYAN MADUSHANKA                                                                                       |
| Date of Birth                                | :                                                                                                    |
| Student NIC Number                           | : 80xxxxxxxV                                                                                                    |
| Nationality                                  | : Sri Lankan Citizenship : Sri Lankan                                                                                       |
| Fixed Number                                 | : 0112xxxxxxx Mobile Number : 07xxxxxxxxx                                                                                   |
| Email                                        | : abc@efg.com                                                                                                    |
| Permenent Address                            | No. 56, xxxxxxxxxxxx Road, Kelaniya                                                                                         |

| ermenent Address                                                                                                    | No. 56, xxxxxxxx Road, Kelaniya                                                                                                    |   |
|----------------------------------------------------------------------------------------------------|----------------------------------------------------------------------------------------------------|---|
| fice Details                                                                                                    |                                                                                                    |   |
| molovment                                                                                                    | Taachar                                                                                                    |   |
| inployment                                                                                                    |                                                                                                    |   |
| )ffice Address                                                                                                    | · www.www.www.M.V. Kolopiup                                                                                                    |   |
|                                                                                                    | XXXXXXXXXXX M.V, Kelaliiya                                                                                                    |   |
| Address for                                                                                                    | Home                                                                                                    | _ |
| Correspondence                                                                                                    | Tronic                                                                                                    |   |
| EduQualifications                                                                                                    | Qualifications                                                                                                    |   |
| Field Name                                                                                                    | Value                                                                                                    |   |
| University/Institute                                                                                                    | University of Kelaniya                                                                                                    |   |
| name<br>Degree/Diploma                                                                                                    | Bachelors Degree                                                                                                    |   |
| General/Special                                                                                                    | General                                                                                                    |   |
| Graduation Year                                                                                                    | 2010                                                                                                    |   |
| Graduation Month                                                                                                    | lune                                                                                                    |   |
| GPA                                                                                                    | 2.0                                                                                                    |   |
| Class                                                                                                    | Eirst Class                                                                                                    |   |
| degree swording of                                                                                                    | rinst Class                                                                                                    |   |
| Subject                                                                                                    | Political Science                                                                                                    |   |
| Subject                                                                                                    | Political Science                                                                                                    |   |
| Subject 1                                                                                                    | Sinnaia                                                                                                    |   |
| Subject 2                                                                                                    | Economics                                                                                                    |   |
| Subject 3                                                                                                    |                                                                                                    |   |
| If Result is Pending                                                                                                    | note                                                                                                    |   |
| If Result is Pending                                                                                                    | ifications                                                                                                    |   |
| If Result is Pending Professional Qual Field Name                                                                                                    | ifications<br>Value                                                                                                    |   |
| If Result is Pending<br>Professional Qual<br>Field Name<br>duration                                                                                                    | inote<br>ifications<br>Value<br>3 years                                                                                                    |   |
| If Result is Pending<br>Professional Qual<br>Field Name<br>duration<br>Qualification                                                                                                    | inote<br>ifications<br>Value<br>3 years<br>Trainee Teacher<br>Certificate                                                                                                    |   |
| If Result is Pending<br>Professional Qual<br>Field Name<br>duration<br>Qualification<br>Awarding Authority                                                                                                    | inote<br>ifications<br>Value<br>3 years<br>Trainee Teacher<br>Certificate<br>Ministry of Education -                                                                                                    |   |
| If Result is Pending<br>Professional Qual<br>Field Name<br>duration<br>Qualification<br>Awarding Authority                                                                                                    | inote<br>ifications<br>Value<br>3 years<br>Trainee Teacher<br>Certificate<br>Ministry of Education -<br>Sri Lanka                                                                                                    |   |
| If Result is Pending<br>Professional Qual<br>Field Name<br>duration<br>Qualification<br>Awarding Authority<br>Awarding Year                                                                                                    | inote<br>ifications<br>Value<br>3 years<br>Trainee Teacher<br>Certificate<br>Ministry of Education -<br>Sri Lanka<br>20xx                                                                                                    |   |
| If Result is Pending<br>Professional Qual<br>Field Name<br>duration<br>Qualification<br>Awarding Authority<br>Awarding Year<br>duration                                                                                                    | inote<br>ifications<br>Value<br>3 years<br>Trainee Teacher<br>Certificate<br>Ministry of Education -<br>Sri Lanka<br>20xx<br>3 years                                                                                                    |   |
| If Result is Pending<br>Professional Qual<br>Field Name<br>duration<br>Qualification<br>Awarding Authority<br>Awarding Year<br>duration<br>country                                                                                                    | inote<br>ifications<br>Value<br>3 years<br>Trainee Teacher<br>Certificate<br>Ministry of Education -<br>Sri Lanka<br>20xx<br>3 years<br>Sri Lanka                                                                                                    |   |
| If Result is Pending<br>Professional Qual<br>Field Name<br>duration<br>Qualification<br>Awarding Authority<br>Awarding Year<br>duration<br>country<br>Working Experier                                                                                                    | inote<br>ifications<br>Value<br>3 years<br>Trainee Teacher<br>Certificate<br>Ministry of Education -<br>Sri Lanka<br>20xx<br>3 years<br>Sri Lanka                                                                                                    |   |
| If Result is Pending<br>Professional Qual<br>Field Name<br>duration<br>Qualification<br>Awarding Authority<br>Awarding Year<br>duration<br>country<br>Working Experier<br>Field Name                                                                                                    | inote<br>ifications<br>Value<br>3 years<br>Trainee Teacher<br>Certificate<br>Ministry of Education -<br>Sri Lanka<br>20xx<br>3 years<br>Sri Lanka<br>ICE<br>Value                                                                                                    |   |
| If Result is Pending<br>Professional Qual<br>Field Name<br>duration<br>Qualification<br>Awarding Authority<br>Awarding Year<br>duration<br>country<br>Working Experier<br>Field Name<br>Company/Institute                                                                                                    | inote<br>ifications<br>Value<br>3 years<br>Trainee Teacher<br>Certificate<br>Ministry of Education -<br>Sri Lanka<br>20xx<br>3 years<br>Sri Lanka<br>CCC<br>Value<br>xxxxxxxxxxxxxx M.V.                                                                                                    |   |
| If Result is Pending<br>Professional Qual<br>Field Name<br>duration<br>Qualification<br>Awarding Authority<br>Awarding Year<br>duration<br>country<br>Working Experier<br>Field Name<br>Company/Institute<br>/Organization                                                                                                    | inote<br>ifications<br>Value<br>3 years<br>Trainee Teacher<br>Certificate<br>Ministry of Education -<br>Sri Lanka<br>20xx<br>3 years<br>Sri Lanka<br>Cee<br>Value<br>xxxxxxxxxxxxxx M.V.,<br>Kelaniya<br>Teacher in D. d Wint                                                                                                    |   |
| If Result is Pending<br>Professional Qual<br>Field Name<br>duration<br>Qualification<br>Awarding Authority<br>Awarding Year<br>duration<br>country<br>Working Experier<br>Field Name<br>Company/Institute<br>/Organization<br>Designation                                                                                                    | inote<br>ifications<br>Value<br>3 years<br>Trainee Teacher<br>Certificate<br>Ministry of Education -<br>Sri Lanka<br>20xx<br>3 years<br>Sri Lanka<br>CCE<br>Value<br>xxxxxxxxxxxxxxx M.V.,<br>Kelaniya<br>Teacher in Buddhist<br>Studies                                                                                                    |   |
| If Result is Pending Professional Qual Field Name duration Qualification Awarding Authority Awarding Year duration country Working Experier Field Name Company/Institute /Organization Designation From                                                                                                    | inote<br>ifications<br>Value<br>3 years<br>Trainee Teacher<br>Certificate<br>Ministry of Education -<br>Sri Lanka<br>20xx<br>3 years<br>Sri Lanka<br>20xx<br>3 years<br>Sri Lanka<br>20xx<br>3 years<br>Sri Lanka<br>20xx<br>3 years<br>Stu Lanka<br>20xx<br>20xx<br>4 June<br>xxxxxxxxxxxxxxxx M.V.,<br>Kelaniya<br>Teacher in Buddhist<br>Studies<br>20xx                                                                                                    |   |
| If Result is Pending Professional Qual Field Name duration Qualification Awarding Authority Awarding Year duration country Working Experier Field Name Company/Institute /Organization Designation From To                                                                                                    | inote<br>ifications<br>Value<br>3 years<br>Trainee Teacher<br>Certificate<br>Ministry of Education -<br>Sri Lanka<br>20xx<br>3 years<br>Sri Lanka<br>20xx<br>3 years<br>Sri Lanka<br>20xx<br>3 years<br>Sri Lanka<br>20xx<br>4 years<br>Stri Lanka<br>20xx<br>4 years<br>Stri Lanka<br>20xx<br>4 years<br>20xx<br>4 years<br>20xx<br>4 years<br>20xx<br>4 years<br>20xx<br>4 years<br>20xx<br>4 years<br>20xx<br>4 years<br>20xx<br>4 years<br>20xx<br>4 years<br>2 years<br>2 ye |   |
| If Result is Pending Professional Qual Field Name duration Qualification Awarding Authority Awarding Year duration country Working Experier Field Name Company/Institute /Organization Designation From To Designation                                                                                                    | inote  ifications  Value 3 years Trainee Teacher Certificate Ministry of Education - Sri Lanka 20xx 3 years Sri Lanka  CCE  Value  xxxxxxxxxxxx M.V., Kelaniya Teacher in Buddhist Studies 20xx up-to-date Senior Lecturer                                                                                                    |   |
| If Result is Pending Professional Qual Field Name duration Qualification Awarding Authority Awarding Year duration country Working Experier Field Name Company/Institute /Organization Designation From To Designation Non-Pelated Defi                                                                                                    | inote  ifications  Value 3 years Trainee Teacher Certificate Ministry of Education - Sri Lanka 20xx 3 years Sri Lanka  CCE  Value  Value  XXXXXXXXXXXXXXX M.V., Kelaniya Teacher in Buddhist Studies 20xx up-to-date Senior Lecturer                                                                                                    |   |
| If Result is Pending Professional Qual Field Name duration Qualification Awarding Authority Awarding Year duration country Working Experier Field Name Company/Institute /Organization Designation From To Designation Non-Related Refr                                                                                                    | inote  ifications  Value 3 years Trainee Teacher Certificate Ministry of Education - Sri Lanka 20xx 3 years Sri Lanka 20xx 3 years Sri Lanka  Value Value Value Socococococococ M.V, Kelaniya Teacher in Buddhist Studies 20xx up-to-date Senior Lecturer  ees                                                                                                    |   |
| If Result is Pending Professional Qual Field Name duration Qualification Awarding Authority Awarding Year duration country Working Experier Field Name Company/Institute /Organization Perom To Designation From To Designation From To Non-Related Refr Field Name Name                                                                                                    | inote  ifications  Value 3 years Trainee Teacher Certificate Ministry of Education - Sri Lanka 20xx 3 years Sri Lanka 20xx 3 years Sri Lanka   Value Value Value Seconor Buddhist Studies 20xx up-to-date Senior Lecturer   Value Value Dr S TK Perere                                                                                                    |   |
| If Result is Pending Professional Qual Field Name duration Qualification Awarding Authority Awarding Authority Awarding Year duration country Working Experier Field Name Company/Institute /Organization From To Designation From To Designation From To Authority Field Name Name Authority Authority | inote  ifications  Value 3 years Trainee Teacher Certificate Ministry of Education - Sri Lanka 20xx 3 years Sri Lanka 20xx 3 years Sri Lanka   Value Value Value Value Studies 20xx up-to-date Senior Lecturer   Value Value No xxx xxxxx Pood                                                                                                    |   |
| If Result is Pending Professional Qual Field Name duration Qualification Awarding Authority Awarding Authority Awarding Year duration country Working Experier Field Name Company/Institute /Organization From To Designation From To Designation From To Field Name Address                                                                                                    | inote  ifications  Value 3 years Trainee Teacher Certificate Ministry of Education - Sri Lanka 20xx 3 years Sri Lanka 20xx 3 years Sri Lanka   CC  Value  XXXXXXXXXXXX M.V., Kelaniya Teacher in Buddhist Studies 20xx up-to-date Senior Lecturer   CC  Value Value                                                                                                    |   |
| If Result is Pending Professional Qual Field Name duration Qualification Awarding Authority Awarding Year duration country Working Experier Field Name Company/Institute /Organization From To Designation From To Designation From To Designation Field Name Name Address Office No                                                                                                    | inote  ifications  Value 3 years Trainee Teacher Certificate Ministry of Education - Sri Lanka 20xx 3 years Sri Lanka 20xx 3 years Sri Lanka   CC  Value  XXXXXXXXXXXX M.V, Kelaniya Teacher in Buddhist Studies 20xx up-to-date Senior Lecturer   CC  Value  Dr. S.T.K.Perera No. XXX, XXXXX Road, Kelaniya 01129XXXX                                                                                                    |   |

| E-Mail Address                 | stkperera@xab.com                                             |                            |
|--------------------------------|---------------------------------------------------------------|----------------------------|
|                                |                                                               |                            |
|                                |                                                               |                            |
| I do hereby                    | certify that the above particulars furnished by me are true a | and correct.               |
|                                |                                                               |                            |
|                                |                                                               |                            |
|                                |                                                               |                            |
|                                |                                                               |                            |
| Date                           |                                                               | Signature of the Applicant |
|                                |                                                               |                            |
|                                |                                                               |                            |
| or Official use only           |                                                               |                            |
| ,                              |                                                               |                            |
| Recommendation of the HOD      | D/Coordinator                                                 |                            |
| Recommended/Not Recomm         | ended                                                         |                            |
| Date                           |                                                               |                            |
| bute                           |                                                               |                            |
|                                |                                                               | Signature                  |
|                                |                                                               | Head/Course Coordinator    |
|                                |                                                               | Name                       |
| (places and see the off of the | Shares)                                                       |                            |
| (Please endorse the Official S | Stamp)                                                        |                            |
|                                |                                                               |                            |

Figure 11

## Part 2 - Instructions for Print Application

You can print application which you submitted previously. For this you need your national identity card number (NIC No) with the reference number which you was alerted when you submitted the application form. The instructions for print application as follows.

# Figure 20

1. Click on 'Print Application submitted online' button for Print your application (see Figure 21)

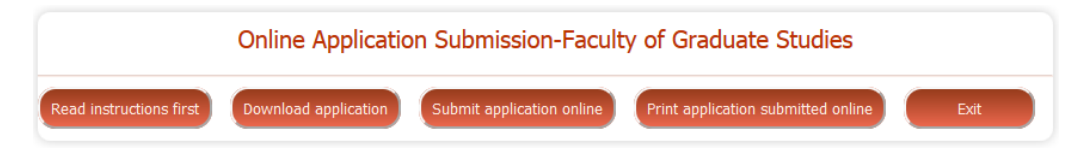

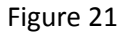

2. Enter the applicant NIC number and Application reference number. Then press View button (see Figure 22).

| Applicant NIC Number            | : |      |
|---------------------------------|---|------|
| Application Reference<br>Number | : | View |

Figure 22

- 3. Then you will be displayed application(s) which you submitted for MSc programme(s)
- 4. Next click on the link of the programme you wish to print (see Figure 23).

| Print Application               |                                    |  |
|---------------------------------|------------------------------------|--|
| Applicant NIC Number            | : 762621456V                       |  |
| Application Reference<br>Number | : 735 View                         |  |
| Applicant Name                  | Program                            |  |
| K.K.Kulathunga                  | Master of Linguistics<br>Programme |  |
| Print                           | Back Exit                          |  |

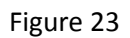

5. Next you will be displayed the application with your information (see Figure 24)

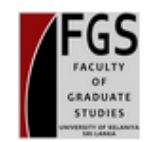

## UNIVERSITY OF KELANIYA, FACULTY OF GRADUATE STUDIES

Application Form MA in Buddhist Studies-2015

### Personnel Information

Name with Initials : k.m.g.madushanka Full Name : Konara mudiyanselage gayan madushanka Student NIC Number : 80xxxxxxX Nationality : Sri Lankan Citizenship : Sri Lankan Address : No. 56, xxxxxxxxxX No. 56, xxxxxxxxX Telephone :Home : 0112xxxxxX Mobile Number : 07xxxxxxX Email : abc@efg.com

#### **Employment Details**

Employment : Teacher Office Address : x00000000000 M.V, Kelaniya

### Education & Professional Qualifications

| University/Institute name | University of Kelaniya            |
|---------------------------|-----------------------------------|
| Degree/Diploma            | Bachelors Degree                  |
| General/Special           | General                           |
| Graduation Year           | 2010                              |
| Graduation Month          | June                              |
| GPA                       | 2.0                               |
| Class                     | First Class                       |
| duration                  | 3 years                           |
| degree awarding country   | Sri Lanka                         |
| Subject                   | Political Science                 |
| Subject 1                 | Sinhala                           |
| Subject 2                 | Economics                         |
| Subject 3                 |                                   |
| Subject 4                 |                                   |
| If Result is Pending note |                                   |
| Qualification             | Trainee Teacher Certificate       |
| Awarding Authority        | Ministry of Education - Sri Lanka |
| Awarding Year             | 20xx                              |
| duration                  | 3 years                           |
| country                   | Sri Lanka                         |
|                           |                                   |

### Professional Qualifications

| duration           | 3 years                           |
|--------------------|-----------------------------------|
| Qualification      | Trainee Teacher Certificate       |
| Awarding Authority | Ministry of Education - Sri Lanka |
| Awarding Year      | 20xx                              |
| duration           | 3 years                           |
| country            | Sri Lanka                         |

| Designation                    | Senior Lecturer             |
|--------------------------------|-----------------------------|
| Te                             | up to data                  |
| From                           | 20xx                        |
| Designation                    | Teacher in Buddhist Studies |
| Company/Institute/Organization | xxxxxxxxxxxx M.V., Kelaniya |

### Non-Related Referees

| Name                                  | Dr. S.T.K.Perera               |
|---------------------------------------|--------------------------------|
| Address                               | No. xxx, xxxxxx Road, Kelaniya |
| Office No                             | 01129xxxxxx                    |
| Mobile No                             | 07xxxxxxxx                     |
| Home No                               | 0112XXXXXXX                    |
| E-Mail Address                        | stkperera@xab.com              |
| For Official use only                 |                                |
| Recommendation of the HOD/Coordinator |                                |
| Recommended/ Not Recommended          |                                |
| Date                                  |                                |
|                                       |                                |
|                                       | Signature                      |
|                                       | Head/Course Coordinator        |
|                                       | Name                           |
| (Please endorse the Official Stamp)   |                                |
|                                       |                                |
|                                       | Print                          |
|                                       |                                |
|                                       |                                |
|                                       | Figure 24                      |

- 6. Then click on the **print** button to print the application (see Figure 24)
- 7. Next select the name of the printer, set number of page, etc... and press Ok button to complete the printing process (see Figure 25)

| Print                                                                                                    | ×                                                             |
|----------------------------------------------------------------------------------------------------|---------------------------------------------------------------|
| Printer<br>Name: HP LaserJet 5200 Series PCL 5<br>Status: Ready<br>Type: HP LaserJet 5200 Series PCL 5<br>Where: 172.16.100.12<br>Comment: | (Copy 1) V Properties                                         |
| Print range<br>All  Pages from: 1 to: 1  Selection                                                                                         | Copies<br>Number of copies: 1 +<br>1 2 3 Collate<br>OK Cancel |

Figure 25

# Instruction for payment and send by post

The completed application along with the Bank Deposit Slip which used to pay Rs. 750/- as the application fee of the Postgraduate programme, obtained from any Branch of the People's Bank credited to the account of the Kelaniya branch of the People's Bank (Account No: 055-1-001-1-0667549) should be sent to the address

"Senior Assistant Registrar, Faculty of Graduate Studies, University of Kelaniya" by registered post to be received on or before the closing date (as in the advertisement) for relevant postgraduate programme.

The preferred medium of instruction and the selected postgraduate programme should be stated on the application.

Please send a self-addressed envelope 9"X4" in size with Rs. 10.00 stamped along with the Bank Slip and completed application.

Incomplete or late applications will be rejected.

**Further instructions or clarifications, please contact** Senior Assistant Registrar, Faculty of Graduate Studies, University of Kelaniya.

If you have any technical matter when application submitting or printing online, please call to following contact numbers.

Contact No: 094 11 2 903951-3, 094 11 2 908165, 094 11 2 903196